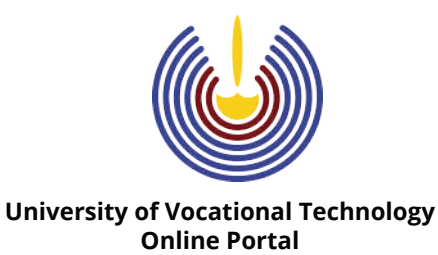

## User Guide for Registration

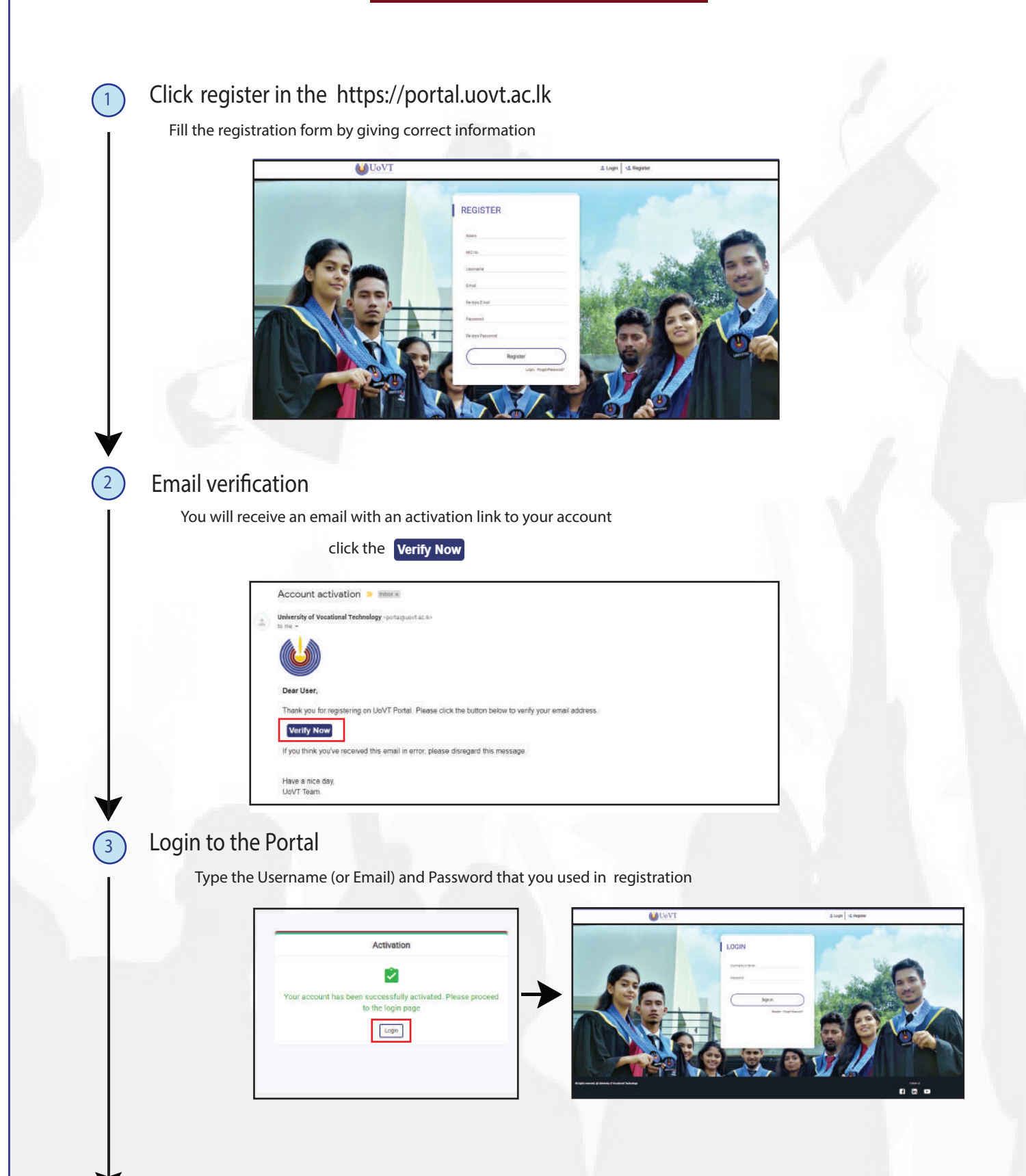

| 4 Welcome to the Porta                                                  | )<br>Sfully registered and logged into the portal                                                                                                    |
|-------------------------------------------------------------------------|----------------------------------------------------------------------------------------------------|
| Now you have success                                                    |                                                                                                    |
|                                                                         |                                                                                                    |
|                                                                         | Network Welcome User                                                                                                    |
|                                                                         |                                                                                                    |
| 5 Find Applications<br>Go to "My applicatio                             | n"Tab<br>My Application                                                                                                    |
|                                                                         | Image: Contract Operatings       Image: Contract Operatings         Image: Contract Operatings       Image: Contract Operating Operating Oper |
| ↓                                                                       |                                                                                                    |
| 6 Select the suitable ap                                                | oplication and apply                                                                                                    |
| All available Applica                                                   | ations are listed on the 🛛 🕣 Current Openings                                                                                                    |
| Click Apply                                                             | button to open the application form (instructions to fill the form are appeared at the top of the forn                                                                                                    |
| <ul> <li>When you start the<br/>You can edit your appreciate</li> </ul> | "apply " process, your application will be listed in T My Application section.<br>oplication until you submit or until the application submission deadline.                                                                                                    |